# レート通知抑止設定

### LION FX Watch

### LION FX Watchアプリで通知を受け取りたくない曜日や時間帯を設定することができます。

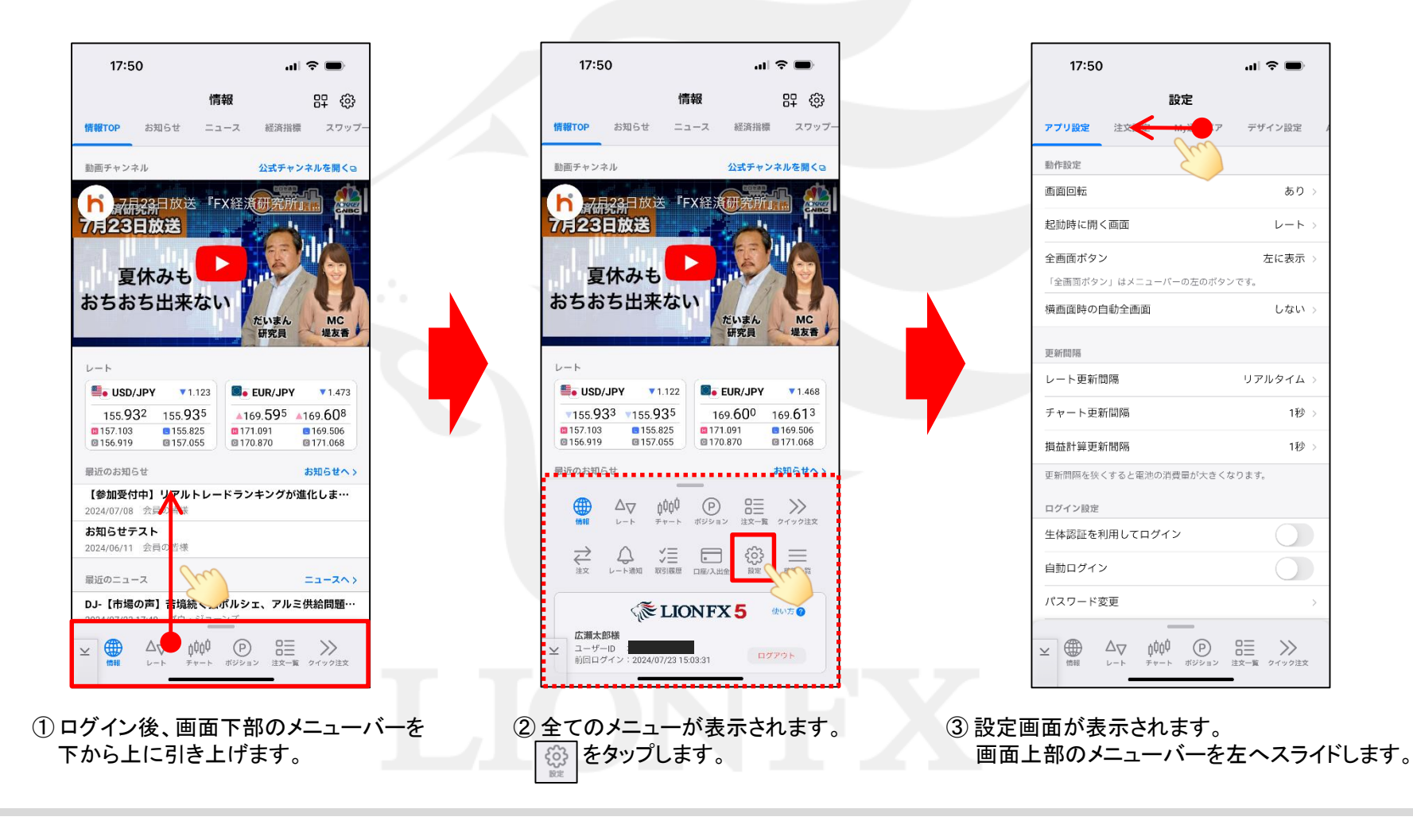

h

# レート通知抑止設定

## LION FX Watch

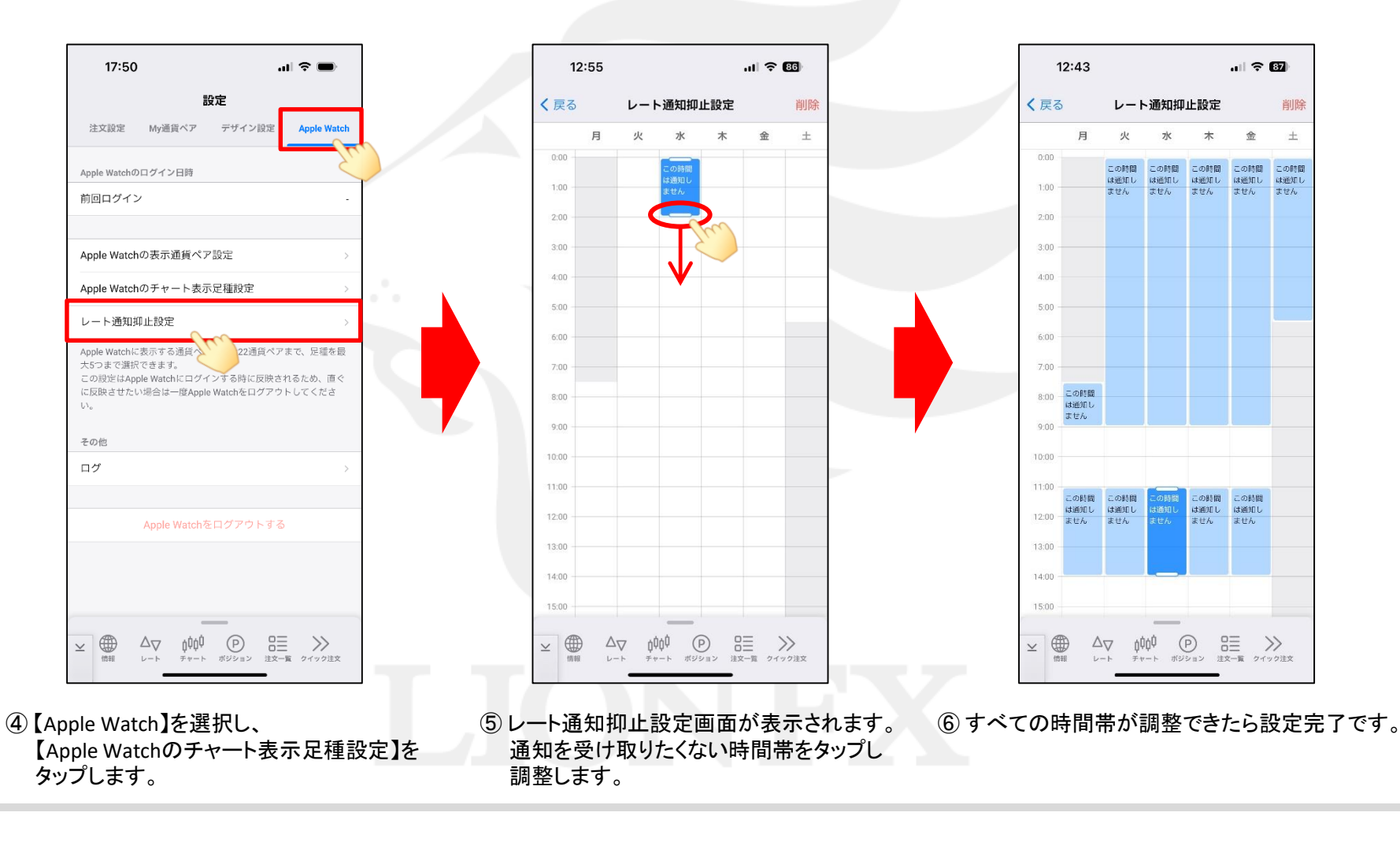

Þ

# レート通知抑止設定

### LION FX Watch

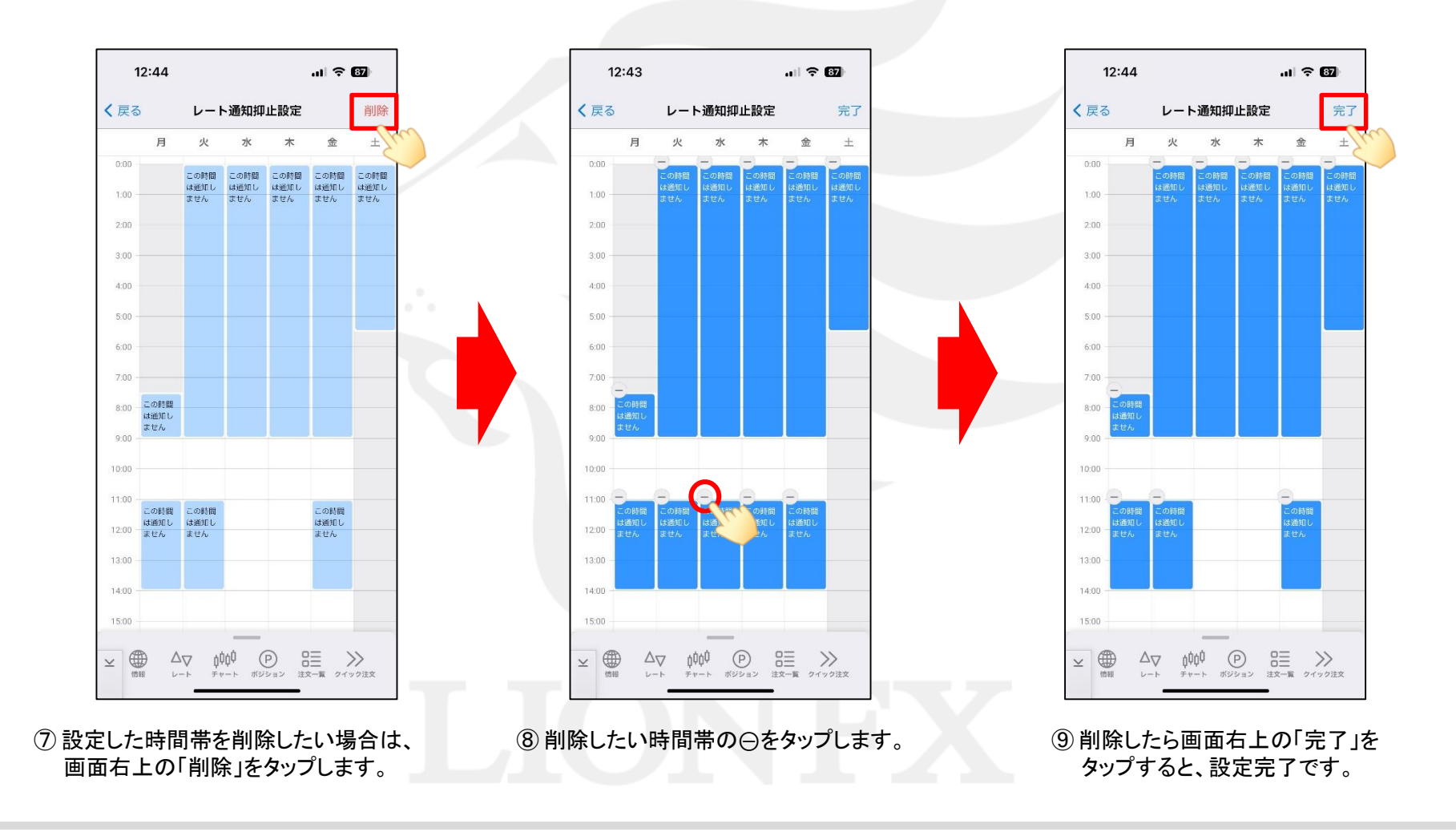

Þ